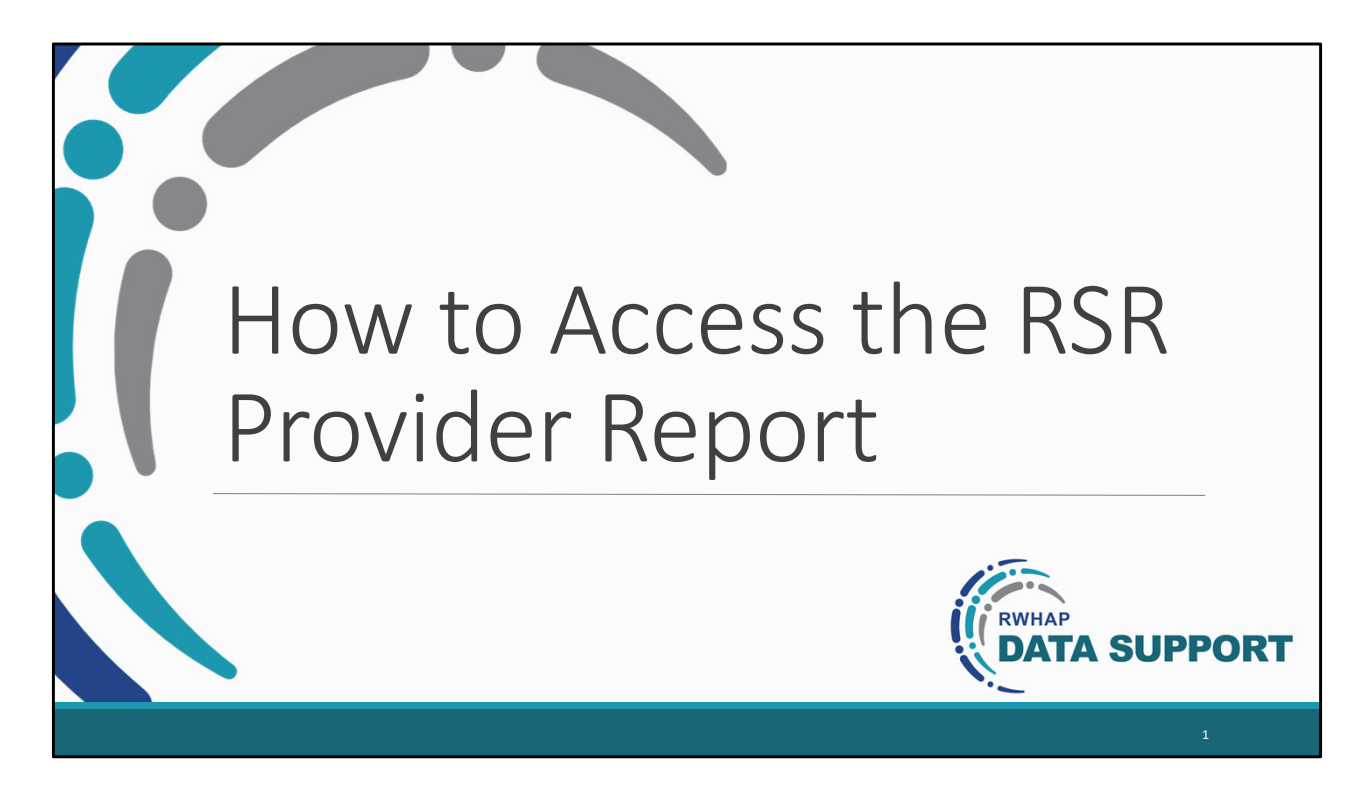

Hello my name is Melissa Melendez, and I am apart of the Ryan White Data Support Team. Today, I will go over how to access the RSR Provider Report. By the end of the video, providers will be able to access the RSR Provider Report in the HRSA EHBs.

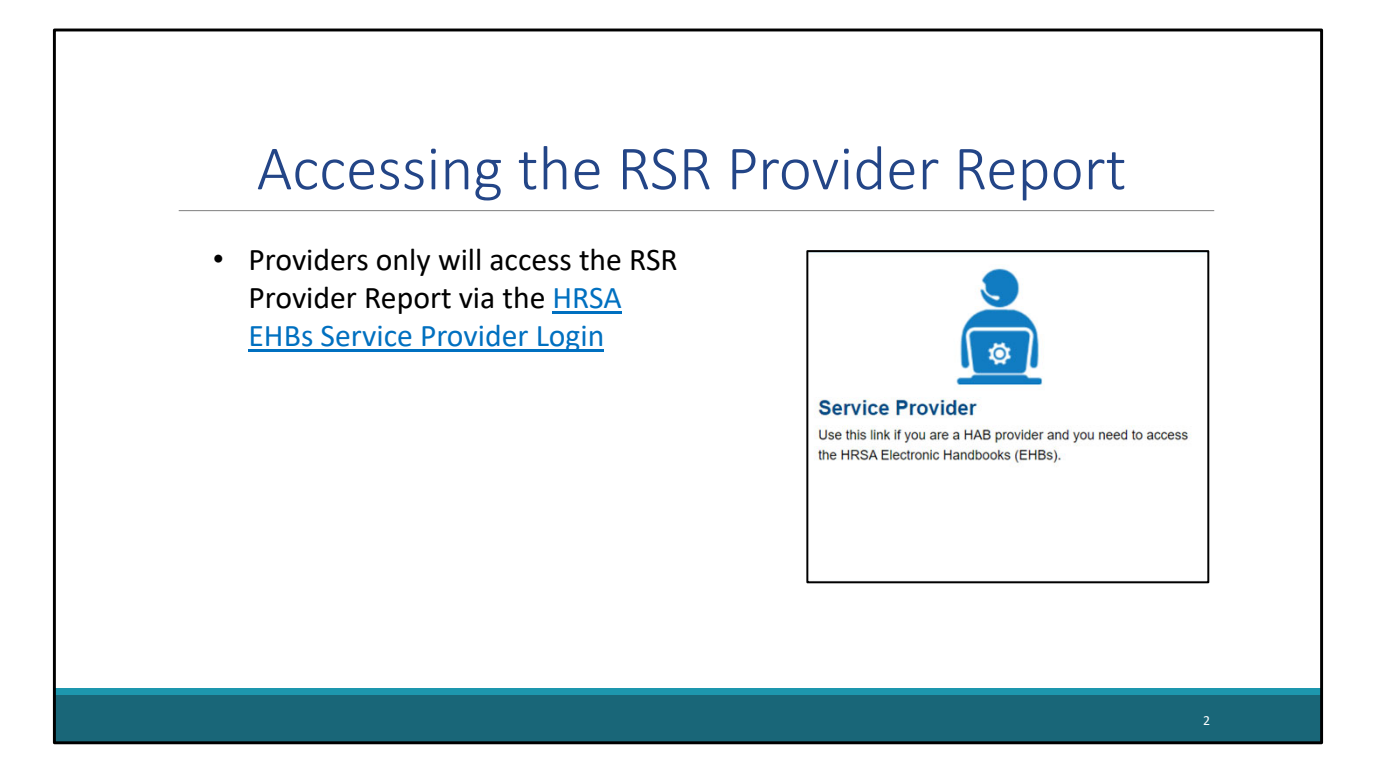

Today, I will go over how providers only who are organizations who receive RWHAP funding directly from a RWHAP recipient to provide services rather than receiving RWHAP funding directly from HRSA HAB will access the RSR provider Report. Specifically, providers only will access the RSR Provider Report via the "Service Provider" login link. I will demonstrate how to access the RSR Provider Report in the next few slides.

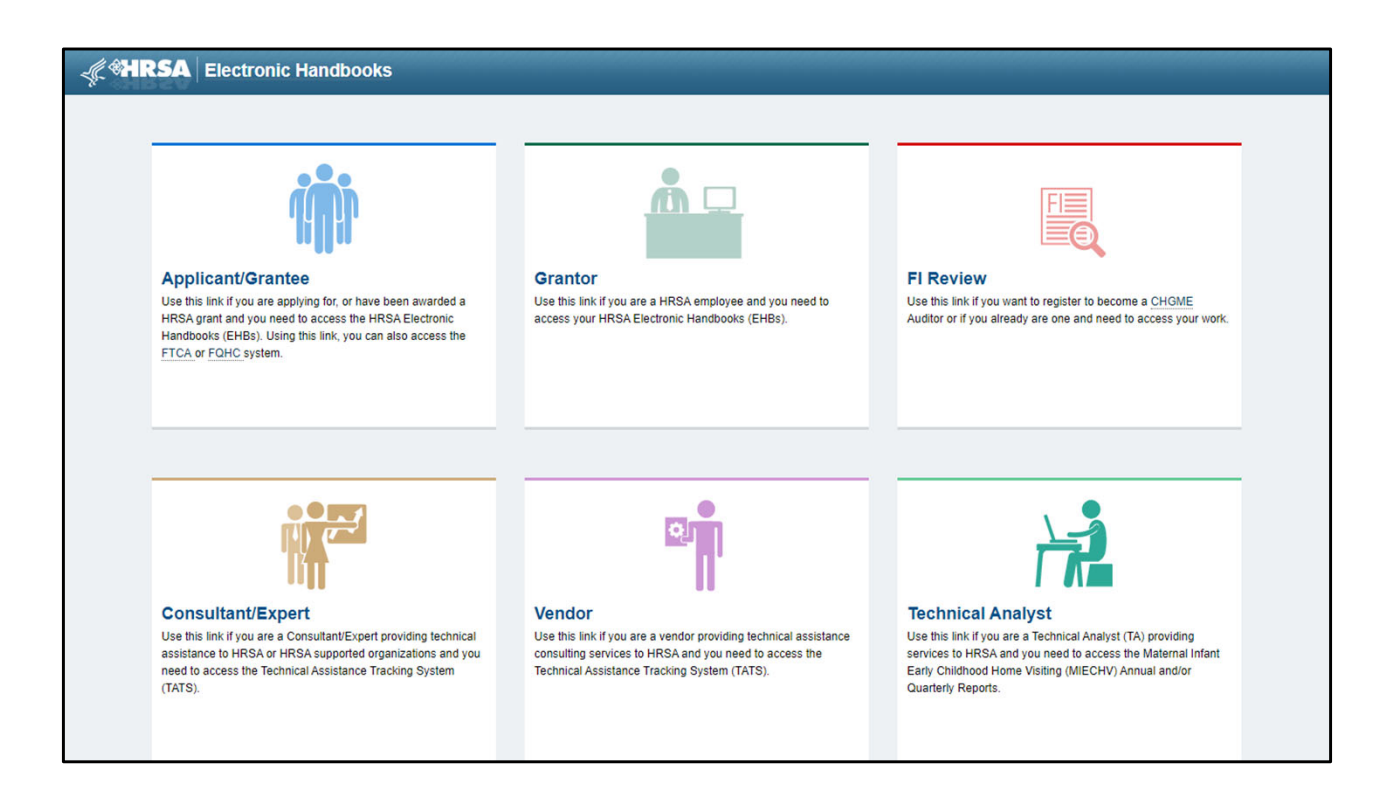

Let's begin by accessing the RSR Provider Report. Currently, we are at the EHBs landing page, where you will see a list of login links. Go ahead scroll down to access the "Service Provider" box at the bottom left of the screen that providers only will click on to log in.

| Contraction Handbooks                                                                |                                                                                                    | Login                                                       |
|--------------------------------------------------------------------------------------|----------------------------------------------------------------------------------------------------|-------------------------------------------------------------|
| Login         Existing User         Wew User Registration         Image: Contract Us | Other Links     Browser Requirements  Other EHBs Portals  Contact Us  Time: 8:00 a.m. to 8:00 p.m. Eastern Time (ET). Monday through Friday  Phone: 877-Go4-HRSA/877-464-4772 Link to contact us: click here  Product: EPS   Platform #: 4.12.1.0 | Friday 25th February 2022 02:32:56 P.M. <ul> <li></li></ul> |
| Accessibility   Viewers And Players   Contact Us                                     | Product: EPS   Platform #: 4.12.1.0                                                                                                    | Build #: 6250.5   Environment: Production                   |

Now that we have accessed the "Service Provider" login link, go ahead enter your username and password, and select the Login button.

| <i>≪</i> HRSA Electronic Handbooks                                                                          | ✓ Support → Logout                                                            |
|----------------------------------------------------------------------------------------------------|-------------------------------------------------------------------------------|
| Organization Dashboards                                                                                     |                                                                               |
| Welcome Recently Accessed Calendar What's New                                                               | Friday 25th February 2022 02:33:20 P.M. 💲                                     |
| Getting Started with the Handbooks           , Recommended Settings         , Tour the Handbooks! 12        |                                                                               |
| Items We Are Tracking For You                                                                               | My Recently Accessed                                                          |
|                                                                                                    | Y Display 7   15   20                                                         |
| Unread News     0                                                                                           | No items are available at this time                                           |
|                                                                                                    | View All + View More                                                          |
|                                                                                                    |                                                                               |
| Acceptable Use Policy   Accessibility   Viewers And Players   Contact Us Last Login: 02/25/22 02:33:20 P.M. | Product: EPS   Platform #: 4.2.0.0   Build #: 1.0.0   Environment: Production |
|                                                                                                    |                                                                               |
|                                                                                                    |                                                                               |
|                                                                                                    |                                                                               |
|                                                                                                    |                                                                               |
|                                                                                                    |                                                                               |
|                                                                                                    |                                                                               |

Once logged into you will be navigated to the Home Page, so go ahead and select the Organization Tab at the top of the screen.

| 🦿                                                                                             | ooks              |          |                  |                                | ✓ Logout                            |  |  |
|-----------------------------------------------------------------------------------------------|-------------------|----------|------------------|--------------------------------|-------------------------------------|--|--|
| Organization Dashboards                                                                       |                   |          |                  |                                |                                     |  |  |
| Browse                                                                                        |                   |          |                  | Frid                           | ay 25th February 2022 02:35:00 P.M. |  |  |
| You are here: Home » Organization » Browse                                                    |                   |          |                  |                                |                                     |  |  |
| My Registered Organizations - List Register to Another Organization                           |                   |          |                  |                                |                                     |  |  |
| H I H Page size: 15 - Go                                                                      |                   |          |                  |                                | 1 items in 1 page(s)                |  |  |
| Organization Name City                                                                        | State             | DUNS     | EIN              | Organization Category          | Options                             |  |  |
| Y                                                                                             | All 🔻 🍸           | Y        | Y                | All 🔻 🍸                        |                                     |  |  |
| Perks Clinic City                                                                             | ST                | 88888888 | 999999999        | Provider Only                  | Grganization Folder 🔻               |  |  |
| H     I     H     Page size:     15     Go       1 items in 1 page(s)     1     1     1     1 |                   |          |                  |                                |                                     |  |  |
|                                                                                               |                   |          |                  |                                |                                     |  |  |
| Acceptable Use Policy   Accessibility   Viewers And F Last Login: Not available               | layers Contact Us |          | Product: EPS   F | Platform #: 4.9.36.0   Build # | #: 6.18.0.08   Environment: UTL7    |  |  |

After clicking on the Organization Tab, you will be navigated to the My Registered Organizations page that you will see your organization listed. Once you locate your organization, select the "Organization Folder" under the "Options" Column.

| 🦿 🕅 🕹                         | ctronic Handbooks                                                                                                    |                                             | ✓ Logout                                |  |  |  |  |
|-------------------------------|----------------------------------------------------------------------------------------------------|---------------------------------------------|-----------------------------------------|--|--|--|--|
| Organization Dat              | shboards                                                                                                    |                                             |                                         |  |  |  |  |
| Browse                        |                                                                                                    |                                             | Friday 25th February 2022 02:34:56 P.M. |  |  |  |  |
| You are here: Home » Organiza | ation » Browse » Organization Folder [                                                                                                    | ] » Perks Clinic                            |                                         |  |  |  |  |
| ALL FUNCTIONS «               | 🏦 Organization Home                                                                                                    | 8                                           |                                         |  |  |  |  |
| Organization Folder           | Perks Clinic                                                                                                    | -                                           |                                         |  |  |  |  |
| Organization Overview         | T CHO OILLE                                                                                                    |                                             |                                         |  |  |  |  |
| Home                          | DUNS: 888888888                                                                                                    | EIN: 999999999                              | Organization Category: Provider Only    |  |  |  |  |
| Profile                       |                                                                                                    |                                             |                                         |  |  |  |  |
| Navigation Functions          | Provider Organizations                                                                                                    |                                             |                                         |  |  |  |  |
| Return to Organization List   |                                                                                                    |                                             |                                         |  |  |  |  |
|                               | BRS                                                                                                    |                                             |                                         |  |  |  |  |
|                               | Access RSR (includes modules set<br>Access RSR (includes modules set<br>Access RSR (includes set<br>Access RSR (includes set<br>Access RSR | uch as Check your XML, HIVQM, CDR, and EHE) |                                         |  |  |  |  |
|                               | RSR Check Your XML Inbox                                                                                                    | -                                           |                                         |  |  |  |  |
|                               | ADR Check Your XML Inbox                                                                                                    |                                             |                                         |  |  |  |  |
|                               |                                                                                                    | + View More                                 |                                         |  |  |  |  |
|                               |                                                                                                    |                                             |                                         |  |  |  |  |
|                               |                                                                                                    |                                             |                                         |  |  |  |  |
|                               |                                                                                                    |                                             |                                         |  |  |  |  |
|                               |                                                                                                    |                                             |                                         |  |  |  |  |

After selecting "Organization Folder" you will be taken to the "Organization Home" page. From here, click on the "Access RSR" link under the "Provider Organizations" header.

| <i>_</i> (( <b>%HRSA</b>     | El     | ectronic H                                                                                                    | andbooks                                                                           |                |                     |                             |             | •         | Support     | Logout              |
|------------------------------|--------|----------------------------------------------------------------------------------------------------|------------------------------------------------------------------------------------|----------------|---------------------|-----------------------------|-------------|-----------|-------------|---------------------|
| Organization                 | 1   E  | ashboards                                                                                                    |                                                                                    |                |                     |                             |             |           |             | _                   |
| Welcome Rece                 | ntly A | ccessed Cal                                                                                                    | endar What's Ne                                                                    | w              |                     |                             |             |           |             | *                   |
| NAVIGATION                   | ~~     | RSR Provi                                                                                                    | RSR Provider Report Inbox Your session will expire in: 24:48                       |                |                     |                             |             |           |             |                     |
| Inbox                        | *      | Report<br>ID                                                                                                    | Provider Name                                                                      | Reg<br>Code    | Reporting<br>Period | Modified Date               | Status      | Action    | Clients     | Action<br>History   |
| Check your XML               |        | 22422                                                                                                    | Perks Clinic                                                                       | 44444          | RSR 2021<br>Annual  | 2/24/2022 11:15:56<br>AM    | Working     | )<br>Open | 0           | <b>ö</b><br>History |
| Provider Reports             | -      | H                                                                                                    | N     1     Page Size:     25     1       Items in 1 pages     1     1     1     1 |                |                     |                             |             |           |             |                     |
| Administration               | •      |                                                                                                    |                                                                                    |                |                     |                             |             |           |             |                     |
| 📘 Print Requests             |        |                                                                                                    |                                                                                    |                |                     |                             |             |           |             |                     |
| References                   | *      | For help with EHBs contact the HRSA Help Desk by phone at 1-877-Go4-HRSA (1-877-464-4772) Monday through Friday, 8:00 a.m. to 8:00 p.m.<br>Eastern Time. Or use the HRSA Electronic Handbooks Contact Center help request form to submit your question online. For questions regarding |                                                                                    |                |                     |                             |             |           |             |                     |
| Merge Rules Validation Rules |        | data content and/or reporting requirements, please contact Data Support at 1-888-640-9356 or email to RyanWhiteDataSupport@wrma.com                                                                                                    |                                                                                    |                |                     |                             |             |           |             |                     |
| Performance Measures         |        | Logged in as:<br>The HAB Web                                                                                                    | Provider<br>Applications also requ                                                 | uire Adobe Aci | robat Reader 5 or h | igher installed on your PC. | To download | Adobe Acr | obat Reader | , click 📕.          |
| HIVQM Inbox                  |        |                                                                                                    |                                                                                    |                |                     |                             |             |           |             |                     |
| Emerging Initiatives         |        |                                                                                                    |                                                                                    |                |                     |                             |             |           |             |                     |
| CDR Inbox                    | ox     |                                                                                                    |                                                                                    |                |                     |                             |             |           |             |                     |

Once you click on the "Access RSR" link you will be navigated to the RSR Provider Report inbox where you will be able to either click on "Create" if the report has not been started yet or "Open" if the Provider Report has been started.

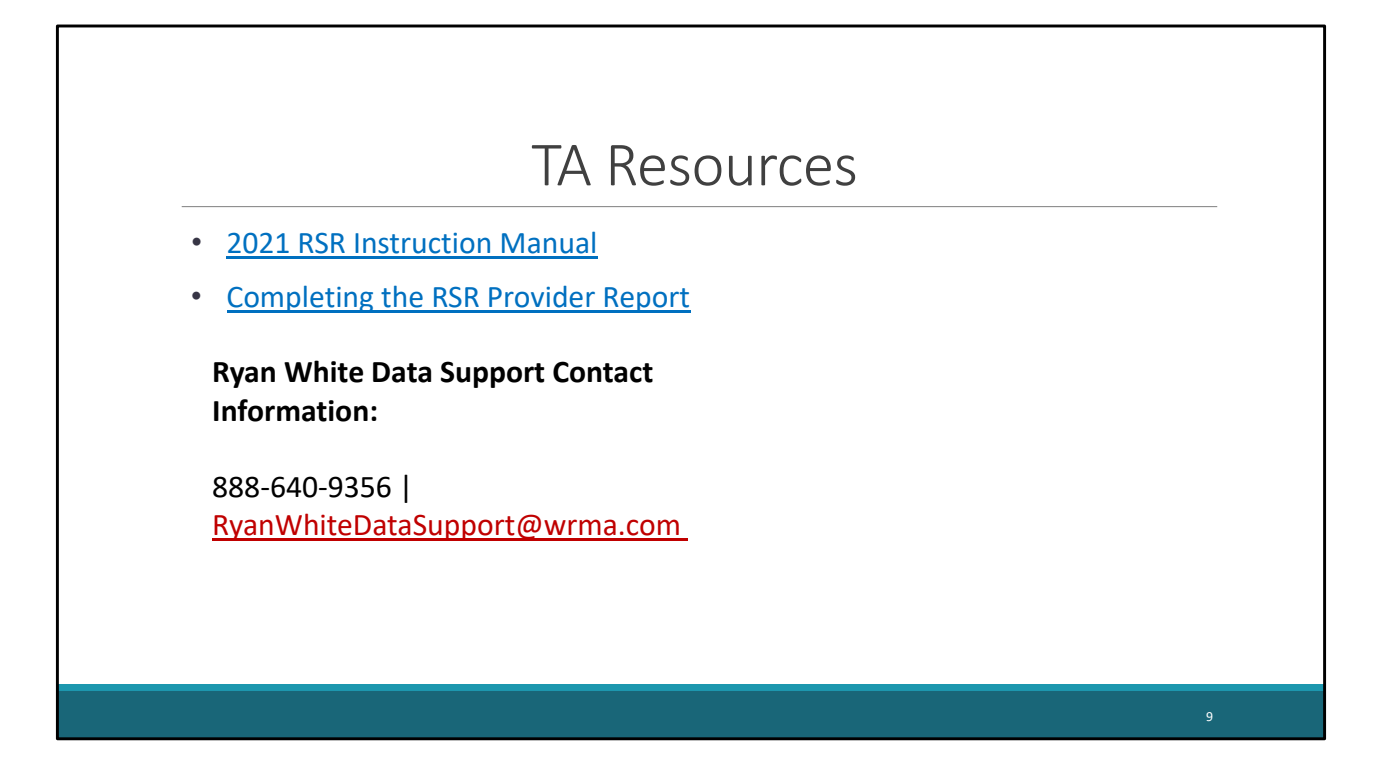

Now those were the steps on accessing the RSR Provider Report for providers only in the HRSA EHBs. If you would like further information on accessing and submitting the RSR Provider Report, I recommend reviewing the 2021 RSR Instruction Manual and the Completing the RSR Provider Report webinar. Also, if you would additional assistance accessing and submitting the RSR Provider Report, you can always reach out to Ryan White Data Support via phone call at 888-640-9356 or by email at ryanwhitedatasupport@wrma.com

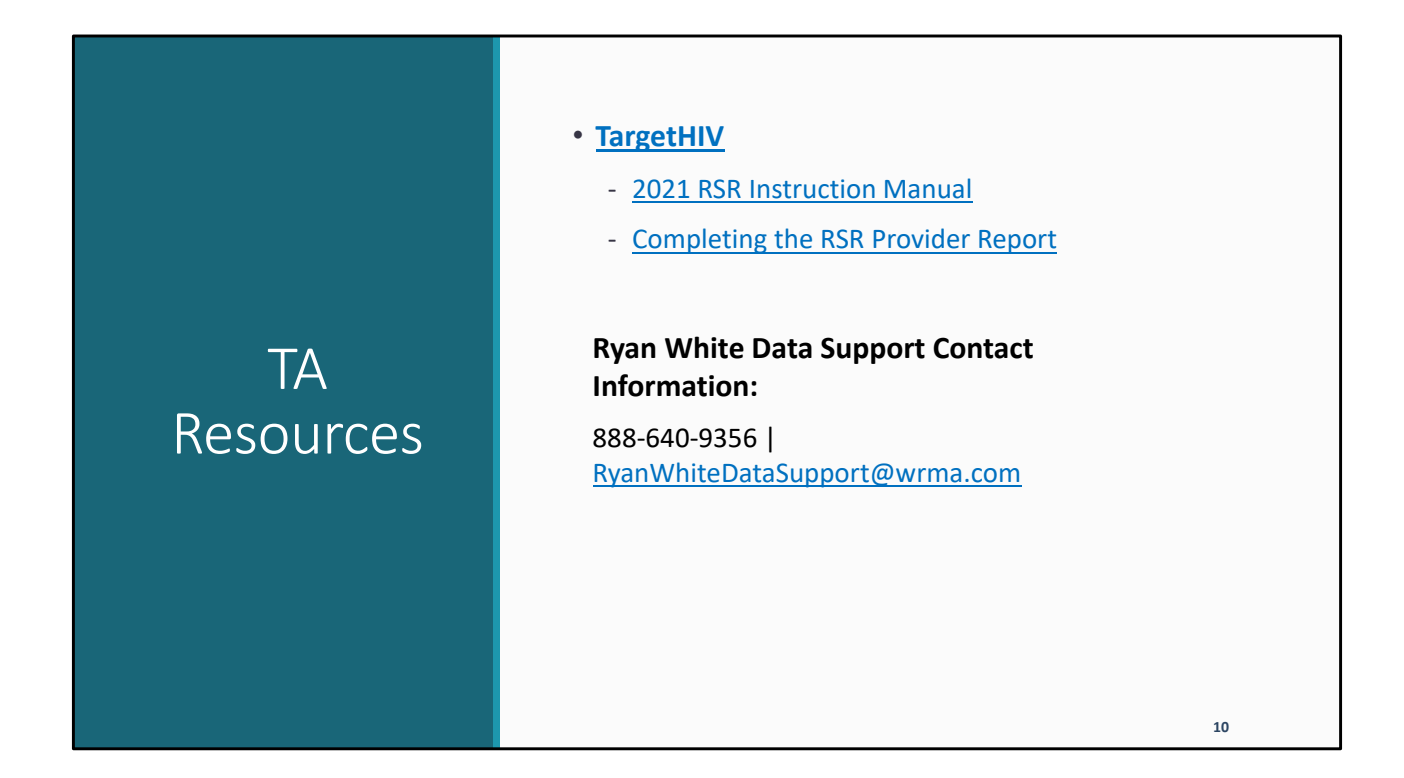

This concludes our short video on "How to access the RSR Provider Report." If you would like further information on accessing and submitting the RSR Provider Report, I recommend reviewing the 2021 RSR Instruction Manual and the Completing the RSR Provider Report webinar on the TargetHIV website. Also, if you would additional assistance with accessing and submitting the RSR Provider Report, you can always reach out to Ryan White Data Support via phone call at 888-640-9356 or by email at ryanwhitedatasupport@wrma.com